# 教育関連向けサイト運営ツール

- 1. ログイン・ログアウト方法
- 2. 全体イメージ
- 3. 新着情報
- 4. 今日の情報
- 5. ブログ
- 6. お知らせ PDF
- 7. 学年
- 8. メール
- 9. 管理者
- 10. 教員

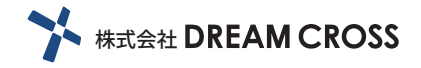

#### a. ログイン方法

ログインページにアクセスして、ユーザー名とパスワードを入力します。

|       | ログイン |
|-------|------|
| ユーザー名 |      |
| パスワード |      |
|       |      |

b. ログアウト方法 ログイン後、右上のアイコンにカーソルをもっていくと、 ログアウトボタンが表示されますので、こちらをクリックします。 サイドメニューの「ログアウト」からもログアウトできます。

| MENU  |  |  |  |  |
|-------|--|--|--|--|
| 新着情報  |  |  |  |  |
| 今日の情報 |  |  |  |  |
| ブログ   |  |  |  |  |
| お知らせ  |  |  |  |  |
| 学年    |  |  |  |  |
| メール   |  |  |  |  |
| 管理者   |  |  |  |  |
| 教員    |  |  |  |  |
| ログアウト |  |  |  |  |
|       |  |  |  |  |
|       |  |  |  |  |

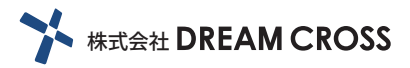

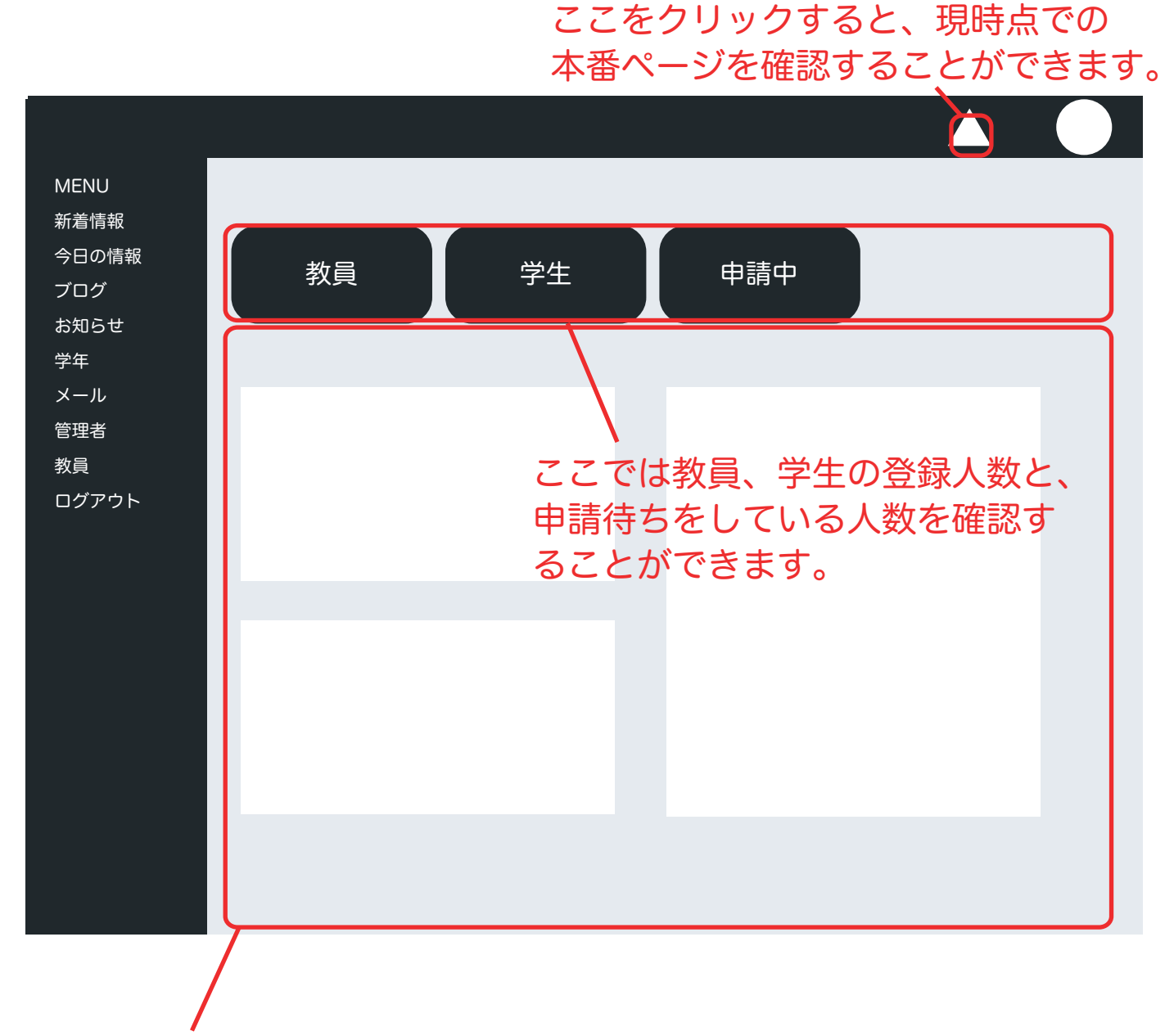

ここでは新着情報、今日の情報、ブログ、お知らせ PDF の一覧と、 学生の人数を学年別・クラス別で確認することができます。

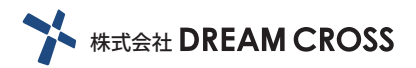

# 3. 新着情報

サイドメニューの「新着情報 > 新規登録」をクリックします。 タイトル、テキストなどを入力し、登録をクリックします。

| MENU<br>新着情報<br>今日の情報     | 新着情報               |                                                            |
|---------------------------|--------------------|------------------------------------------------------------|
| ブログ<br>お知らせ<br>学年         | タイトル               | タイトルを入力します。                                                |
| メール<br>管理者<br>教員<br>ログアウト | JAAN               | 詳細文を入力します。                                                 |
|                           |                    | 通常…同じウィンドウ内でページ遷移します。<br>新規ウィンドウ…新しいウィンドウを開いて<br>ページ遷移します。 |
|                           | URL<br>リンク<br>表示日時 | 新着情報から関係のある URL を設定します。                                    |
|                           |                    |                                                            |

一覧からは、新着情報を編集、削除することができます。

| MENU<br>新着情報         | 新着情報                                    |        |
|----------------------|-----------------------------------------|--------|
| 今日の情報<br>ブログ<br>や知らせ | 000000000000000000000000000000000000000 | 編集削除   |
| 今年                   | 000000000000000000000000000000000000000 | 編集  削除 |
| メール<br>管理者           | 000000000000000000000000000000000000000 | 編集  削除 |
| 教員<br>ログアウト          |                                         |        |
|                      |                                         |        |

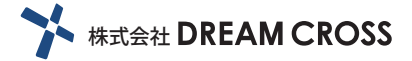

4. 今日の情報

サイドメニューの「今日の情報 > 新着登録」をクリックします。 タイトル、テキストなどを入力し、学年・クラス・通学方法を選択し、登録をクリックします。

| MENU<br>新着情報<br>今日の情報             | 今日の情報 |                                                              |
|-----------------------------------|-------|--------------------------------------------------------------|
| ブログ                               |       |                                                              |
| お知らせ                              | タイトル  | タイトルを入力します。                                                  |
| 字<br>中<br>川<br>管理者<br>教員<br>ログアウト | テキスト  | 詳細文を入力します。<br>ここで学年・クラス、<br>登園方法を選択します。<br>※このとき除外された人はこの情報は |
|                                   |       | 本番ページに表示されません。                                               |
|                                   | 学年    |                                                              |
|                                   | 通学方法  |                                                              |
|                                   | 表示日時  | 日時を設定します。                                                    |
|                                   |       |                                                              |

一覧からは、今日の園情報を確認、編集、削除することができます。

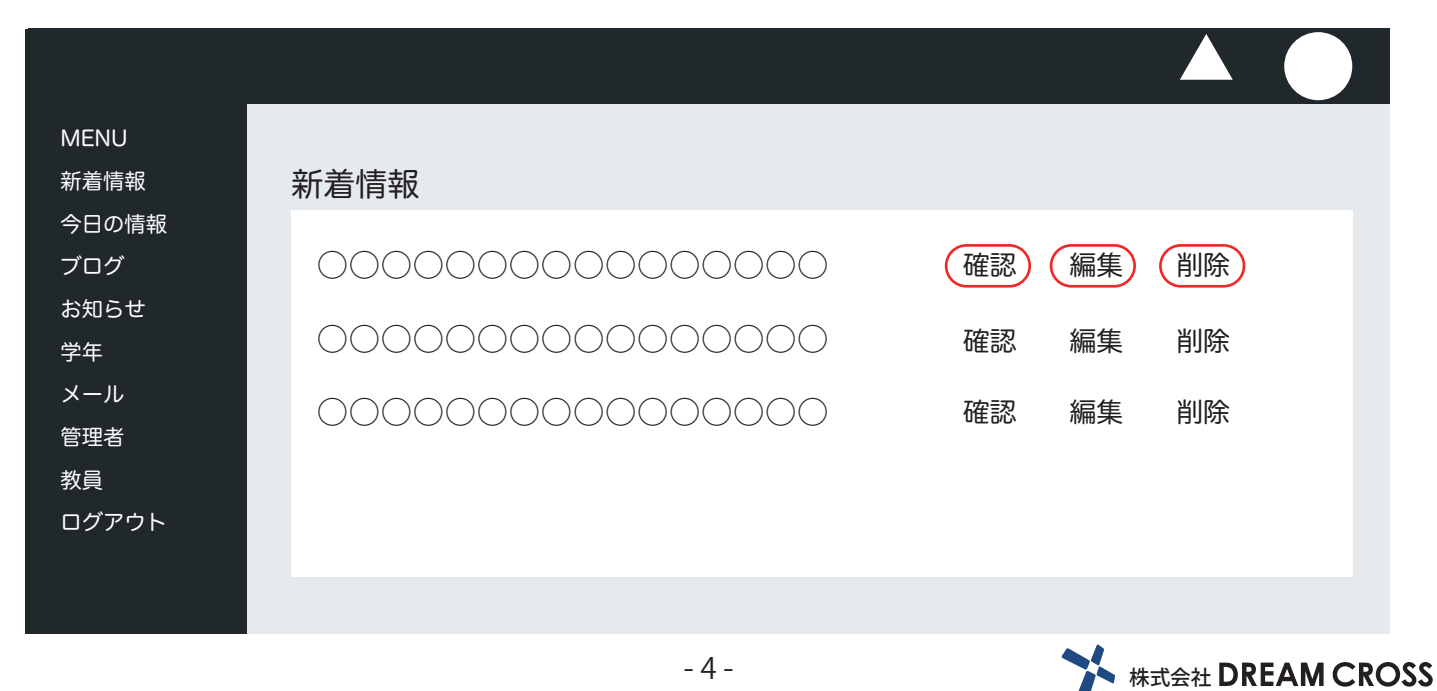

サイドメニューの「ブログ > 新規登録」をクリックします。タイトル、記事を入力し、カテゴリ、 作成日を選択します。 ※「一般公開する」にチェックをいれると一般公開のブログも作成されます。

| MENU<br>新着情報<br>今日の情報 | ブログ  |             |
|-----------------------|------|-------------|
| ブログ<br>お知らせ<br>学年     | タイトル | タイトルを入力します。 |
| メール<br>管理者<br>教員      |      | カテゴリを選択します。 |
| ログアウト                 | 本文   |             |
|                       |      |             |
|                       |      |             |
|                       |      |             |

一覧からはブログの確認、編集、削除、表示 / 非表示の切り替えをすることができます。

| MENU<br>新着情報 | ブログ                                    |
|--------------|----------------------------------------|
| 今日の情報<br>ブログ | 00000000000000000000000000000000000000 |
| お知らせ<br>学年   | ○○○○○○○○○○○○○○ 確認 編集 削除 表示 / 非表示       |
| メール 管理者      | ○○○○○○○○○○○○○○ 確認 編集 削除 表示 / 非表示       |
| 教員<br>ログアウト  |                                        |
|              |                                        |

カテゴリからはブログを作成する際に使うカテゴリを作成します。

※ブログで使用中のカテゴリ名を変更すると、作成済みのブログのカテゴリ名も変わります。

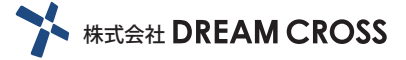

# 6. お知らせ PDF

サイドメニューの「お知らせ PDF > カテゴリ」をクリックします。カテゴリ名を入力し、登録し ます。一覧からはカテゴリの編集、公開 / 非公開、削除、登録を行います。

\_\_\_\_\_

| MENU<br>新着情報<br>今日の情報           | お知らせ                                    |                   |
|---------------------------------|-----------------------------------------|-------------------|
| ブログ<br>お知らせ<br>通学<br>メール<br>管理者 | 000000000000000000000000000000000000000 | 編集 表示 / 非表示 削除 登録 |
| <sub>教員</sub><br>ログアウト          |                                         |                   |

カテゴリを作成すると、サイドメニューに作成したカテゴリのメニューが生成されます。 作成したカテゴリのページから PDF を登録します。

| MENU<br>新着情報<br>今日の情報     | お知らせ        |                             |
|---------------------------|-------------|-----------------------------|
| ブログ<br>お知らせ<br>通学         | カテゴリ名<br>学年 |                             |
| メール<br>管理者<br>教員<br>ログアウト | ファイル        | 内容と関係のある<br>学年などを選択<br>します。 |

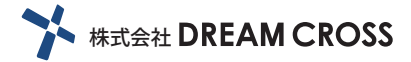

# 7. 学年

サイドメニューの「学年 > 学年 / クラス」をクリックします。名前を入力し、登録します。 一覧からはカテゴリの新規登録、編集、削除を行います。 ここで設定したものは、「今日の情報、お知らせ PDF、メール」などで使用します。

-----

-----

| MENU<br>新着情報<br>今日の情報 | 学年       |      |
|-----------------------|----------|------|
| ブログ<br>お知らせ<br>学年     | 1年       | 新規登録 |
| メール<br>管理者<br>教員      | 2年<br>3年 | 編集編集 |
| ログアウト                 |          |      |

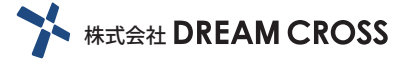

### 8. メール

サイドメニューの「メール > メール・テンプレート作成」をクリックします。 テンプレートを使用するならプルダウンから選択します。件名と本文を編集します。 下書きを選択し、作成ボタンをクリックします。

テンプレート一覧からは作成したテンプレートの確認、編集、削除ができます。

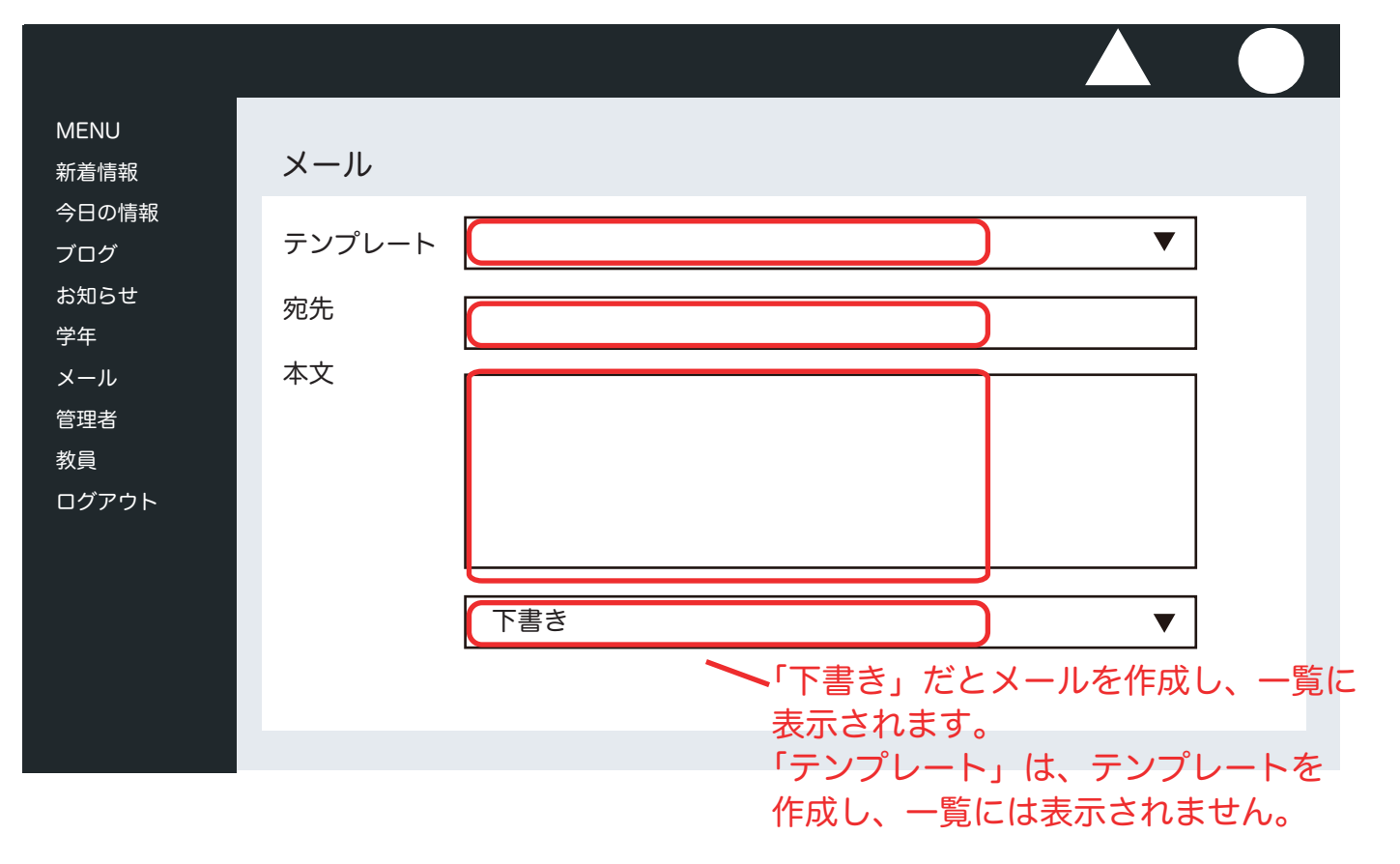

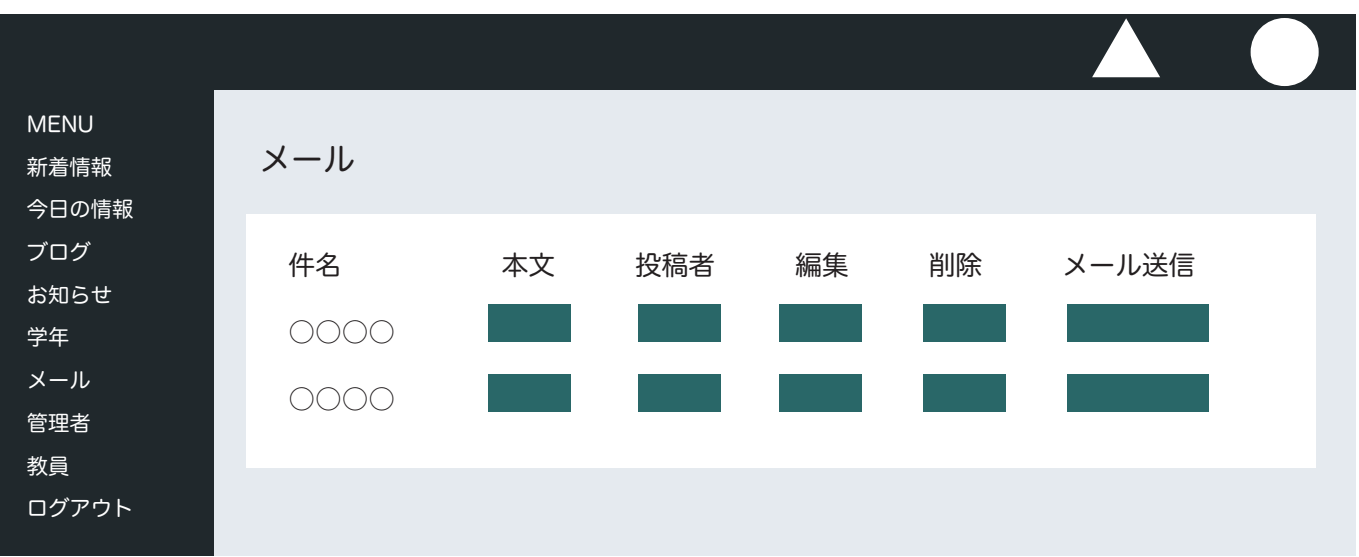

一覧からはメールの確認、編集、削除、またメールを送るグループ作成・変更、メール送信を行います。

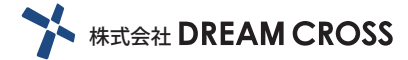

## 9. 管理者

サイドメニューの「管理者 > 登録」をクリックします。 お名前、メールアドレス、パスワードを入力し、チェックボックスを選択します。 それぞれの項目のチェックボックスにチェックを入れるとその項目の権限を与えます。

-----

| MENU<br>新着情報<br>今日の情報 | 管理者     |      |  |
|-----------------------|---------|------|--|
| ブログ<br>お知らせ<br>学年     | 氏名      |      |  |
| メール<br>管理者            | メールアドレス |      |  |
| 教員                    | パスワード   |      |  |
|                       | 権限      | 0000 |  |
|                       |         | 0000 |  |
|                       |         | 0000 |  |
|                       |         | 0000 |  |
|                       |         | 0000 |  |
|                       |         |      |  |
|                       |         |      |  |
|                       |         |      |  |
|                       |         |      |  |

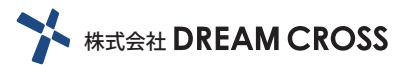

サイドメニューの「教員 > 登録」をクリックします。

-----

お名前、メールアドレス、パスワードを入力して登録ボタンをクリックします。

| MENU<br>新着情報<br>今日の情報                          | 教員                     |  |             |
|------------------------------------------------|------------------------|--|-------------|
| ブログ<br>お知らせ<br>学年<br>メール<br>管理者<br>教員<br>ログアウト | 氏名<br>メールアドレス<br>パスワード |  | )<br>)<br>) |
|                                                |                        |  |             |

#### 一覧からは教員一覧の情報を確認、編集、削除できます。

| _                           |    | 教員一覧の情報を      |          |        |        |
|-----------------------------|----|---------------|----------|--------|--------|
| MENU<br>新着情報<br>今日の情報       | 教員 | Excel データでダウン | ンロードします。 | ダウンロード |        |
| プログ<br>お知らせ                 |    |               | 検索 🧲     |        |        |
| 学年<br>メール<br><sup>管理者</sup> | 00 | 00            | 編集       | 削除     |        |
| 教員                          | 00 | 00            | 編集       | 削除     |        |
| ロクアウト                       | 00 | 00            | 編集       | 削除     |        |
|                             |    |               | お名前・メーノ  | レアドレス  | •<br>• |
|                             |    |               | から検索をかけ  | することがで | きます。   |

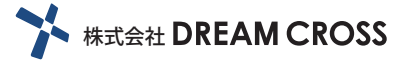